# seQrell™

# seQrell SQ4324C

# Manuale d'istruzioni

MULBIBON settembre 2024 SQ4324C\_IT\_V2

## CONTENUTI

| Io.  | Descri                    | zione g  | generale1                             |    |  |  |
|------|---------------------------|----------|---------------------------------------|----|--|--|
|      | 1.1                       | Esen     | npio di prodotto1                     |    |  |  |
| II.  | Config                    | gura l'A | .PP Smart Life                        | 2  |  |  |
|      | 2.1                       | Scar     | ica l'APP - Smart Life                | 2  |  |  |
|      | 2.2                       | Con      | netti il pannello all'APP Smart Life  | 2  |  |  |
|      | 2.3                       | Impo     | ostazioni su APP                      | 6  |  |  |
| III. | Config                    | gurare i | dispositivi di sicurezza              | 8  |  |  |
|      | 3.1                       | Mod      | ulo principale                        | 8  |  |  |
|      | 3.2                       | Trasi    | mettitori                             | 11 |  |  |
|      | 3.3                       | Sens     | ore di ingresso (porte e finestre)    | 11 |  |  |
|      | 3.4                       | Sens     | ore di movimento PIR                  | 13 |  |  |
|      | 3.5                       | Sens     | ori aggiuntivi                        | 15 |  |  |
|      | 3.5                       | Sirer    | na wireless                           | 15 |  |  |
| IV.  | I                         | mpara    | a utilizzare il pannello di sicurezza | 16 |  |  |
|      | 4.1                       | Inter    | faccia principale                     | 16 |  |  |
|      | 4.2                       | Intro    | duzione al menu                       | 17 |  |  |
|      | 4.2                       | 2.1      | Accessorio                            | 17 |  |  |
|      | 4.2                       | 2.2      | Telefono                              | 18 |  |  |
|      | 4.2                       | 2.3      | Sicurezza                             | 20 |  |  |
|      | 4.2                       | 2.4      | Impostazioni                          | 21 |  |  |
| V.   | Risolu                    | zione c  | lei problemi e manutenzione           | 22 |  |  |
| VI.  | Ι                         | Dichiar  | azione sulle sostanze pericolose      | 23 |  |  |
| VII. | 'II. Regole di garanzia23 |          |                                       |    |  |  |

## I. Descrizione generale

1.1 Esempio di prodotto

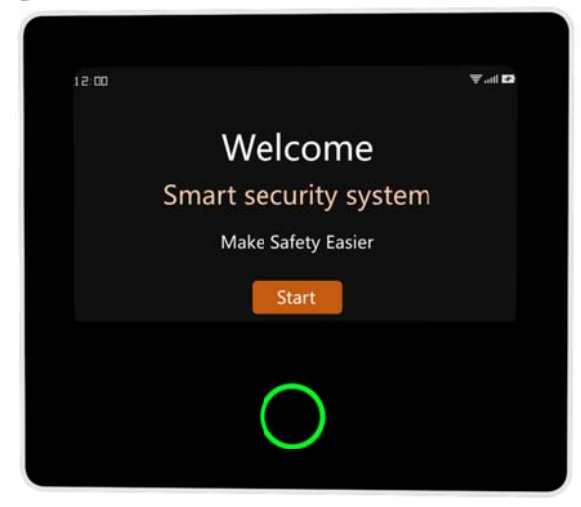

## Modulo principale

Hub centrale del sistema di sicurezza. Utilizzo di un touch screen capacitivo IPS da 4,3 pollici e batteria al litio integrata da 1500 mAh, dotato di un microprocessore intelligente ad alte prestazioni e basso consumo energetico. Offre diverse modalità di installazione: montaggio a parete o posizionamento su una scrivania. È stata aggiunta una sirena integrata, con una potenza sonora fino a 110dB. Collega tutti i tuoi accessori all'APP per mantenere il controllo della tua casa ovunque ti trovi.

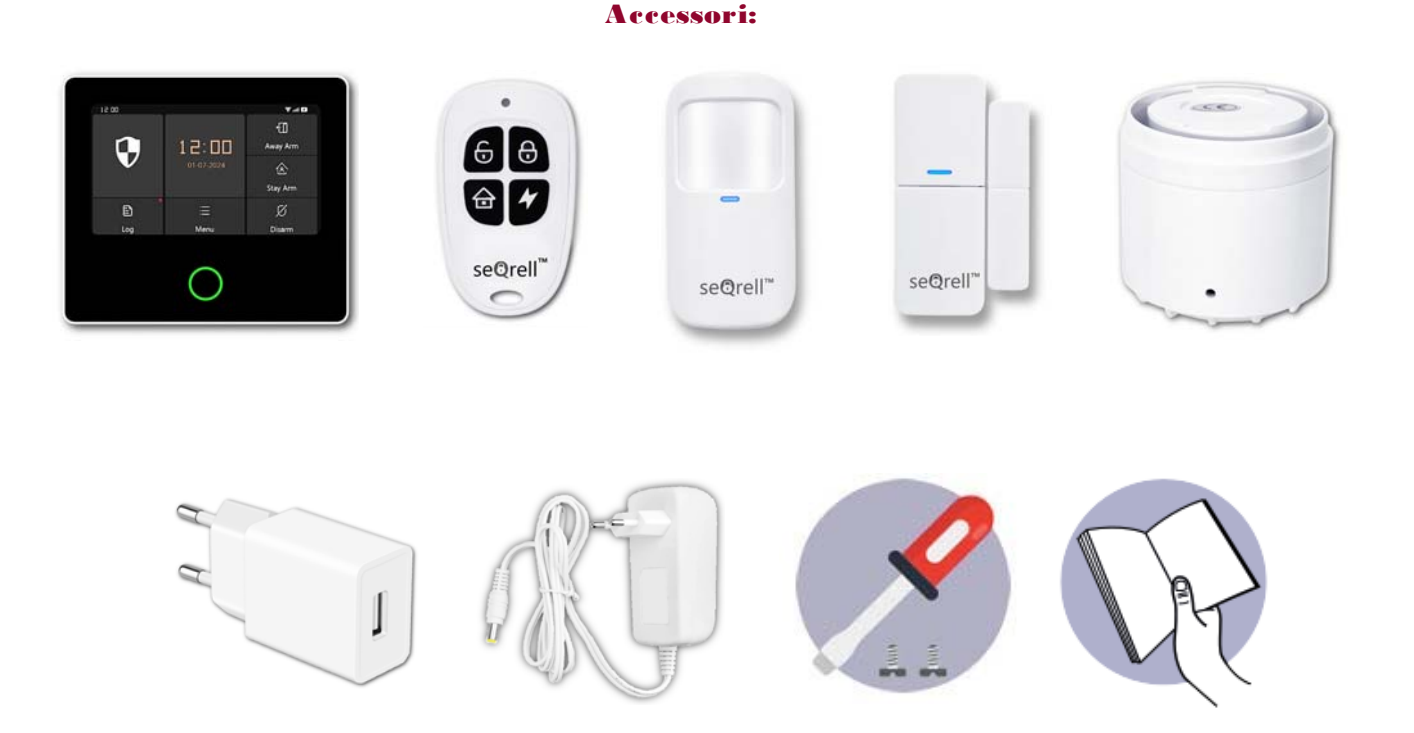

- 1x Unità Principale
- 2x Trasmettitori
- 5x Sensori di Ingresso
- 1x Sensore di Movimento PIR
- 1x Adattatore AC a USB-B con cavo USB-C
- 1x Sirena Wireless
- 1x Adattatore per Sirena Wireless
- 1x Kit di Montaggio e Cacciavite
- 1x Guida Rapida

## II. Conf gurazione dell'APP Smart Life

## 2.1 Scaricare l'APP - Smart Life

#### Nota:

Accendi il modulo principale, scegli una lingua e scansiona il codice QR sul pannello per scaricare l'app; gli utenti possono anche cercare "Smart Life" nei principali app store globali o scansionare il codice QR qui sotto per effettuare il download.

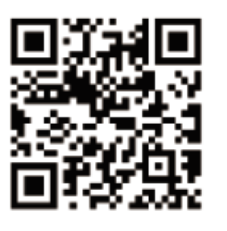

Apple APP Store

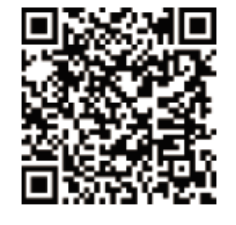

## **Google Play Store**

- (1) Utenti iOS, scansionare il <u>codice QR</u> dell'APP Apple.
- (2) Utenti Android, scansionare il codice QR di <u>Google Play</u>.
- (3) Dopo aver scaricato l'APP, si prega di abilitare tutte le autorizzazioni necessarie per l'APP nelle impostazioni del telefono.
- (4) Registrati o accedi al tuo account APP.

## 2.2 Connettere il pannello all'APP Smart Life

#### Nota:

(1) Questo modulo principale supporta solo reti **WiFi a 2,4 GHz**. Assicurati che il router sia configurato correttamente e che sia in grado di connettersi a Internet.

(2) Quando si aggiunge il pannello di sicurezza all'APP Smart Life, accendere il telefono cellulare WiFi e Bluetoothe verificare che il telefono cellulare sia connesso alla banda di frequenza a 2,4 GHz. Passaggi:

(1) Per il primo utilizzo, collegare il pannello di sicurezza all'alimentazione e portare l'interruttore della batteria di backup situato sul retro del pannello in posizione "ON". Successivamente, si può accedere all'interfaccia della guida operativa. Se si è già entrati nell'interfaccia principale o si desidera ripristinare la connessione WiFi, si deve fare clic su "Menu"----"Impostazioni"----"WiFi" e inserire il codice utente predefinito: 1234

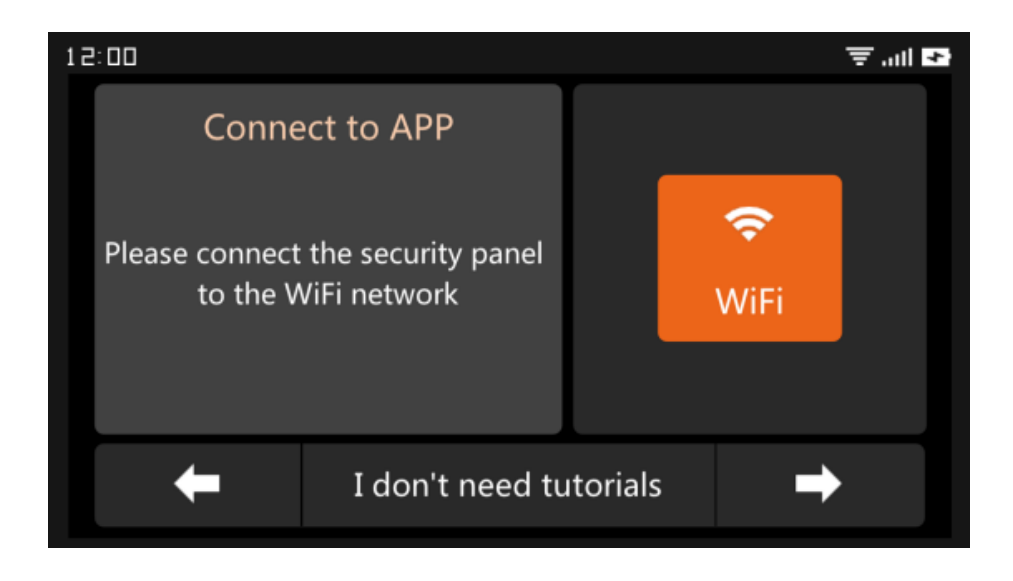

#### Guida operativa Interfaccia --- premere l'icona WiFi

(2) Premere "Airlink" per accedere alla modalità di associazione WiFi.

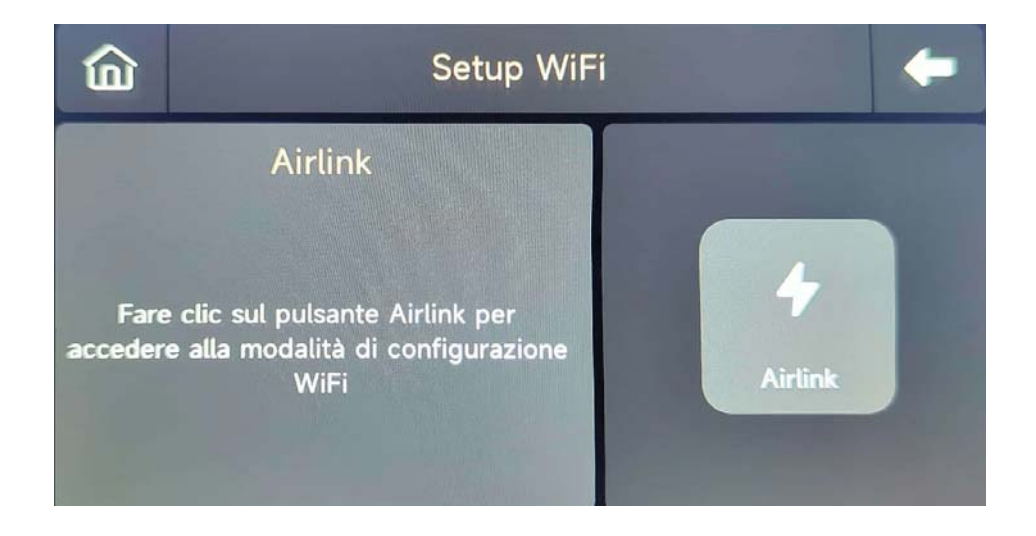

- (3) **Sull'APP:** aprire l'APP "Smart Life" ed entrare nell'interfaccia "Home".
  - A. Fare clic su "+" nell'angolo in alto a destra dell'interfaccia e selezionare "Aggiungi dispositivo".
  - B. Premere "Aggiungi" nell'area del dispositivo di rilevamento.
  - C. Premere il pannello di sicurezza intelligente "+".

| 0 🕂                 | <                                                                                | Add D                                                                                                    | evice                             | 8                       |               | Add Device                                     | Done    |
|---------------------|----------------------------------------------------------------------------------|----------------------------------------------------------------------------------------------------|-----------------------------------|-------------------------|---------------|------------------------------------------------|---------|
| Add Device          | Searching for nearby devices. Make sure your device has<br>entered pairing mode. |                                                                                                    |                                   |                         | 1 device(s) b | eing added                                     | Add All |
| Create Scene        | Discover                                                                         | ing devices                                                                                                    | [                                 | Add                     |               | Smart Security Panel<br>Tap to add this device | •       |
| No devices          |                                                                                  | Add Ma                                                                                                    | anually                           |                         |               |                                                |         |
| Add Device          | Electrical                                                                       |                                                                                                    | Socket                            |                         |               |                                                |         |
|                     | Lighting<br>Sensors                                                              | Plug<br>(BLE+Wi-Fi)                                                                                                    | Socket<br>(Wi-Fi)                 | Socket<br>(Zigbee)      |               |                                                |         |
|                     | Large<br>Home Ap<br>Small<br>Home Ap                                             | Socket<br>(BLE)                                                                                                    | Socket<br>(NB-IoT)<br>Power Strip | Socket<br>(other)       |               |                                                |         |
|                     | Kitchen<br>Appliances<br>Exercise &<br>Health                                    | O THE AND AND A CONTRACT OF A CONTRACT OF A | Power Strip<br>(Wi-Fi)            | Power Strip<br>(Zigbee) |               |                                                |         |
| Home Scene Smart Me | Camera &<br>Lock                                                                 |                                                                                                    |                                   |                         |               |                                                |         |

D. Inserire il nome e la password WiFi a 2,4 Ghz e cliccare su "Avanti".

| Cancel                          |  |
|---------------------------------|--|
| Choose Wi-Fi and enter password |  |
| Only Support 2.4GHz Wi-Fi       |  |

| ((ı |           | <u></u> |
|-----|-----------|---------|
| 8   | No. and A | 0       |
|     | Next      |         |

E. Accoppiato con successo

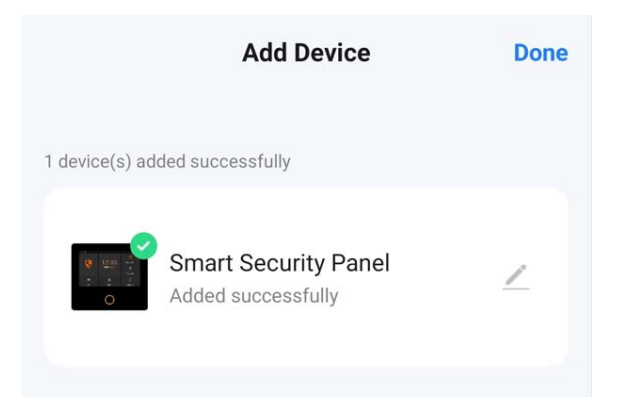

(4) È possibile controllare a distanza il sistema di allarme tramite l'APP.

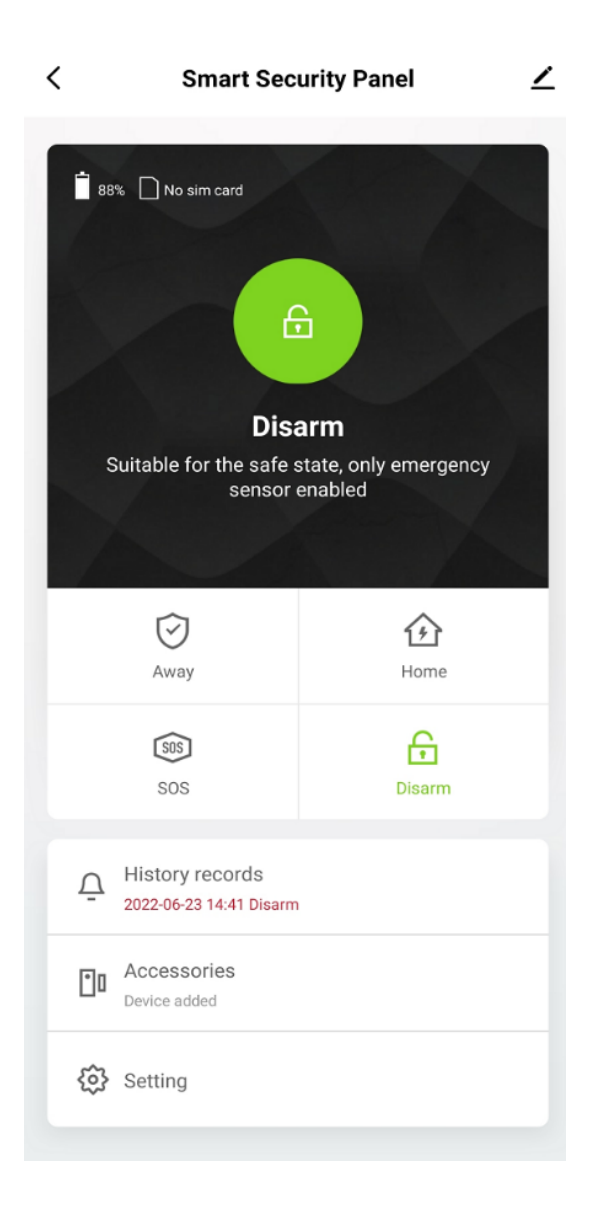

## 2.3 Impostazioni su APP

## 2.3.1 Aggiungere il dispositivo

Fare clic su Accessori, premere " + ", quindi attivare l'accessorio per completare l'associazione.

| <                          | Accessories                 | +    | Cancel     | Quick add device                                      | Cancel       | Quick add device                                     |
|----------------------------|-----------------------------|------|------------|-------------------------------------------------------|--------------|------------------------------------------------------|
| Entry Sensor<br>Main Door  | Motion Sensor Urgent Sensor | Gene | Place your | router, mobile phone, and device as close as possible | Place your r | outer, mobile phone, and device as close as possible |
| Status: Clos<br>Mode: Away | ed<br>/Ho   Battery: Normal |      |            | 25                                                    |              | Tips<br>Device added successfully<br>Confirm         |

## 2.3.2 Rinominare dispositivo

I nomi degli accessori possono essere rinominati solo sull'APP, basta premere "Nome dispositivo secondario" per modificare il nome.

| Cancel    | En             | itry O          | Save      |
|-----------|----------------|-----------------|-----------|
|           |                |                 |           |
| Sub dev   | ice name       |                 | Entry 0 > |
| Enable    |                |                 |           |
| Mode      |                | Away            | Home >    |
| Setting   |                |                 |           |
| De        | Please enter s | sub device name | ed        |
| Ba<br>Mai | n Door         |                 | nal       |
|           | Cancel         | Save            |           |
|           |                |                 |           |
|           |                |                 |           |
|           |                |                 |           |
|           |                |                 |           |
|           |                |                 |           |
|           |                |                 |           |
|           |                |                 |           |

### 2.3.3 Condividere il dispositivo

Un pannello di sicurezza può essere associato a un solo account APP, ma è possibile condividerlo con più membri della famiglia per una gestione congiunta.

| < Smart Secu            | urity Panel          | ∠ <                         |                        | <                                                                                                    | Share Device                              |  |  |
|-------------------------|----------------------|-----------------------------|------------------------|----------------------------------------------------------------------------------------------------|-------------------------------------------|--|--|
| 88% 🗋 No sim card       |                      | Smart Securi                | ty Panel ∠>            | When the device is not connected to the network, the person<br>with whom you have shared the device may not be able to<br>control the device. |                                           |  |  |
| 6                       | ì                    | Device Information          | on >                   | Smart Secu                                                                                                    | ity Panel has not been shared             |  |  |
| Dies                    | arm                  | Device Offline Notification |                        |                                                                                                    |                                           |  |  |
| Suitable for the safe s | tate, only emergency | Offline Notification        |                        |                                                                                                    |                                           |  |  |
|                         |                      | Others<br>Share Device      | >                      |                                                                                                    |                                           |  |  |
| (C)<br>Away             | Home                 | Create Group                | >                      | Device                                                                                                    | is not shared, add an account to share it |  |  |
| (303)                   | Ĥ                    | Location Information        | Do Not Allow 🗦         |                                                                                                    |                                           |  |  |
| SOS                     | Disarm               | FAQ & Feedback              | >                      |                                                                                                    |                                           |  |  |
| History records         |                      | Add to Home Screen          | >                      |                                                                                                    |                                           |  |  |
| 2022-06-23 14:41 Disarm |                      | Check Device Network        | Check Now 🗦            |                                                                                                    |                                           |  |  |
| Device added            |                      | Device Update               | No updates available > |                                                                                                    |                                           |  |  |
| Setting                 |                      | Remove                      | e Device               |                                                                                                    | Add Sharing                               |  |  |

#### 2.3.4 Altre impostazioni

Premere "Impostazioni" per modificare direttamente le impostazioni nel pannello di sicurezza tramite l'APP. Attraverso l'APP è possibile controllare da remoto il pannello di sicurezza. È anche possibile impostare il tempo di inserimento e disinserimento, rendendo l'operazione semplice e conveniente.

## III. Conf gurare i dispositivi di sicurezza

## 3.1 Modulo principale

### 3.1.1 Schema di installazione

#### (1) Montaggio a parete

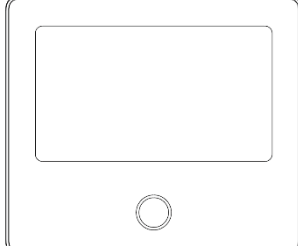

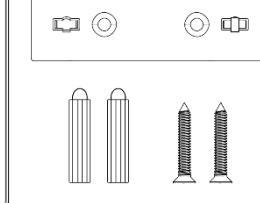

Modulo principale ×1

Piastra di sospensione a parete ×1 Viti ×2

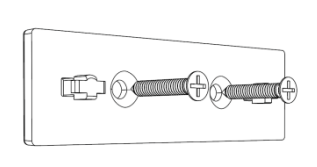

1. Installare la piastra di sospensione sulla parete con le viti. NOTA: Le viti devono essere tutte inchiodate alla parete e la tavola sospesa deve essere parallela.

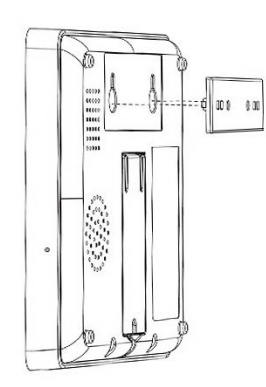

2. Allineare il foro sul retro del modulo principale con la piastra di sospensione e installarlo.

F

NOTA: Per l'installazione di cavi nascosti, rimuovere la staffa e il fermacavo.

#### (2) Posizionato sul desktop

Viene fornito con un supporto sul retro Può essere posizionato direttamente sulla scrivania, privo dell'installazione di fori sul muro, e può essere posizionato in qualsiasi punto della casa.

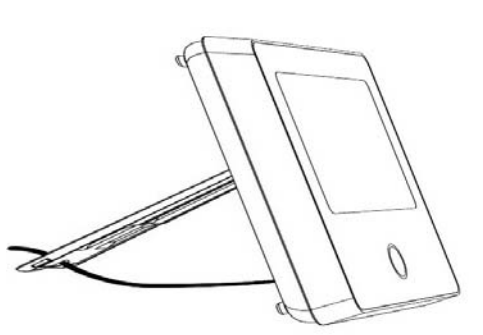

#### Nota:

- 1) Installato al centro della casa per facilitare la ricezione e la trasmissione del segnale.
- 2) Installalo più vicino al router WiFi.
- 3) Evitare di installare tutti i dispositivi su superfici metalliche e su pareti portanti.

## 3.1.2 Aspetto Design

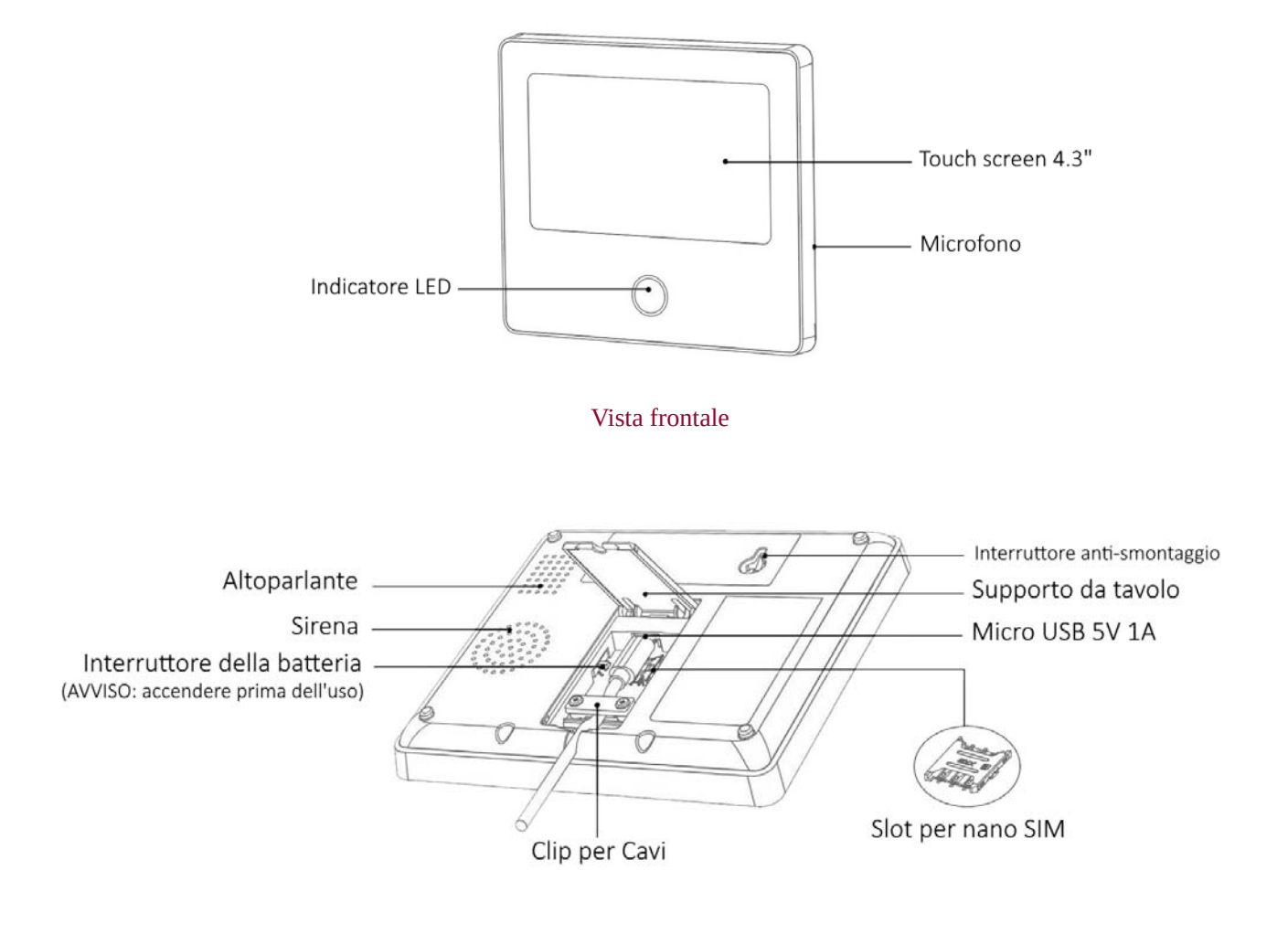

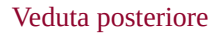

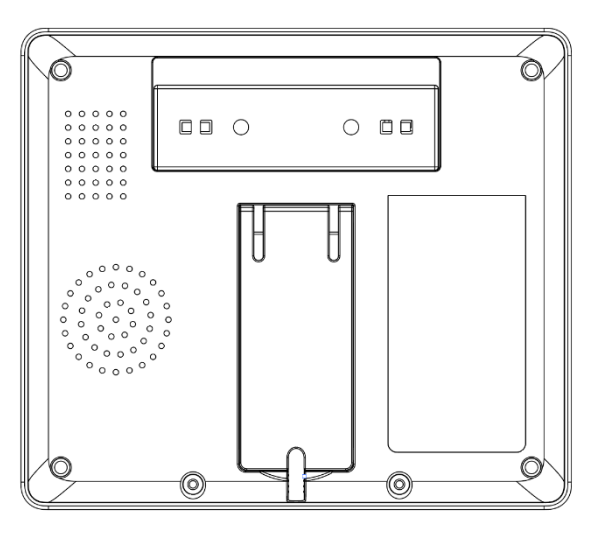

Vista principale posteriore

#### 3.1.3 Indicatore:

| Colore | Status       |
|--------|--------------|
|        | pannello     |
| Rosso  | Allarme      |
| Giallo | Inserito     |
| Verde  | Disinserisci |

| Lampeggio    | Status pannello     |
|--------------|---------------------|
| Giallo/verde | Ritardo attivazione |
| Rosso/verde  | Ritardo allarme     |

#### 3.1.4 Modalità di allarme

#### A. Modalità di allarme del modulo principale

- a. **Assente:** il pannello di sicurezza è in uno stato di monitoraggio, quando gli accessori vengono attivati, il pannello di sicurezza emette un allarme.
- b. **Home:** Quando l'utente è a casa, in questa modalità, è possibile monitorare alcune aree e allarmi.
- c. **Disinserisci:** il pannello di sicurezza annulla lo stato di monitoraggio e solo il pulsante SOS o gli accessori impostati sulla modalità "Sempre" possono attivare l'allarme.

#### B. Modalità accessori:

- a. **Assente/Casa:** Quando il pannello di sicurezza è nello stato "Assente" o "Casa", il pannello emette un allarme dopo l'attivazione del sensore. Si consiglia di impostare il sensore esterno su questa modalità.
- b. **Assente**: quando il pannello di sicurezza è nello stato "Assente", il pannello emette un allarme dopo l'attivazione del sensore. Si consiglia di impostare il rilevatore esterno su questa modalità.
- c. **Sempre**: indipendentemente dallo stato del pannello di sicurezza, ogni volta che il sensore viene attivato, il pannello emette un allarme. Si consiglia di impostare questa modalità per fughe di gas o rilevatori di fumo, ecc.
- d. **Disabilitato**: La centrale di sicurezza non risponderà alla richiesta di allarme del sensore impostato in questa modalità.

#### Nota:

Puoi scegliere quali sensori sono inseriti in modalità A casa e Fuori, o entrambi, o sempre attivi. Ad esempio, se si desidera evitare di far scattare l'allarme quando si è a casa, è possibile impostare il sensore specifico in modalità Assente. Quindi, quando si imposta il pannello nello stato "Home", l'allarme non verrà attivato, ma solo nello stato "Away", l'allarme verrà attivato.

## 3.2 Trasmettitori

#### 3.2.1 Introduzione

Ci sono 2 stessi trasmettitori inclusi nel set.

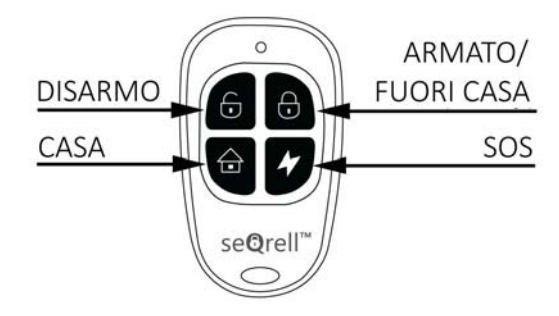

#### Nota:

Se il sistema di allarme funziona esclusivamente con trasmettitori, è possibile disattivare i ritardi di tutti i sensori per attivare immediatamente l'allarme in caso di attivazione dei sensori. I ritardi sono necessari per consentire la composizione del codice PIN prima dell'inizio dell'allarme.

### 3.2.2 Apprendimento dei trasmettitori

Sul modulo principale:

- (1) Nell'interfaccia principale  $\rightarrow$  Connessione  $\rightarrow$  inserire il codice utente (predefinito: 1234).
- (2) Controllore della pressa
- (3) Premere " + ", quindi attivare il controller (premere un tasto qualsiasi).
- (4) Accoppiato correttamente, rinominare il controller sull'APP.

## 3.2.3 Sostituzione delle batterie

Ogni trasmettitore utilizza 2 batterie CR2016. Far scorrere il coperchio posteriore verso il basso → sostituire le

batterie

## 3.3 Sensore di ingresso (porte e finestre)

3.3.1 Apprendimento

Sul modulo principale:

- A. Nell'interfaccia principale  $\rightarrow$  Connessione  $\rightarrow$  inserire il codice utente (predefinito: 1234).
- B. Premere il → "+" → Invio, quindi impostare le impostazioni Modalità, Ritardo e Avanzate.
- C. Premi "+ Pair", quindi attiva il sensore di ingresso (basta separare le due parti).
- D. Accoppiato correttamente, rinominare i sensori sull'APP.

### 3.3.2 Installazione

Il sensore di ingresso deve essere installato sulla porta o sulla finestra (vedi immagine).

- 3.4.1 Innanzitutto, pulisci l'area della porta o della finestra e applica il tampone bifacciale sul fondo.
- 3.4.2 Il trasmettitore del sensore della porta (grande) e il magnete del sensore della porta (piccolo) devono essere installati separatamente. I segni triangolari sul trasmettitore e sul magnete devono essere uno di fronte all'altro e la distanza tra i due è inferiore a 15 mm (0,6").
- 3.4.3 Quando la porta o la finestra viene aperta dopo l'installazione, la spia si accende per 2 secondi per indicare che l'installazione è completa.

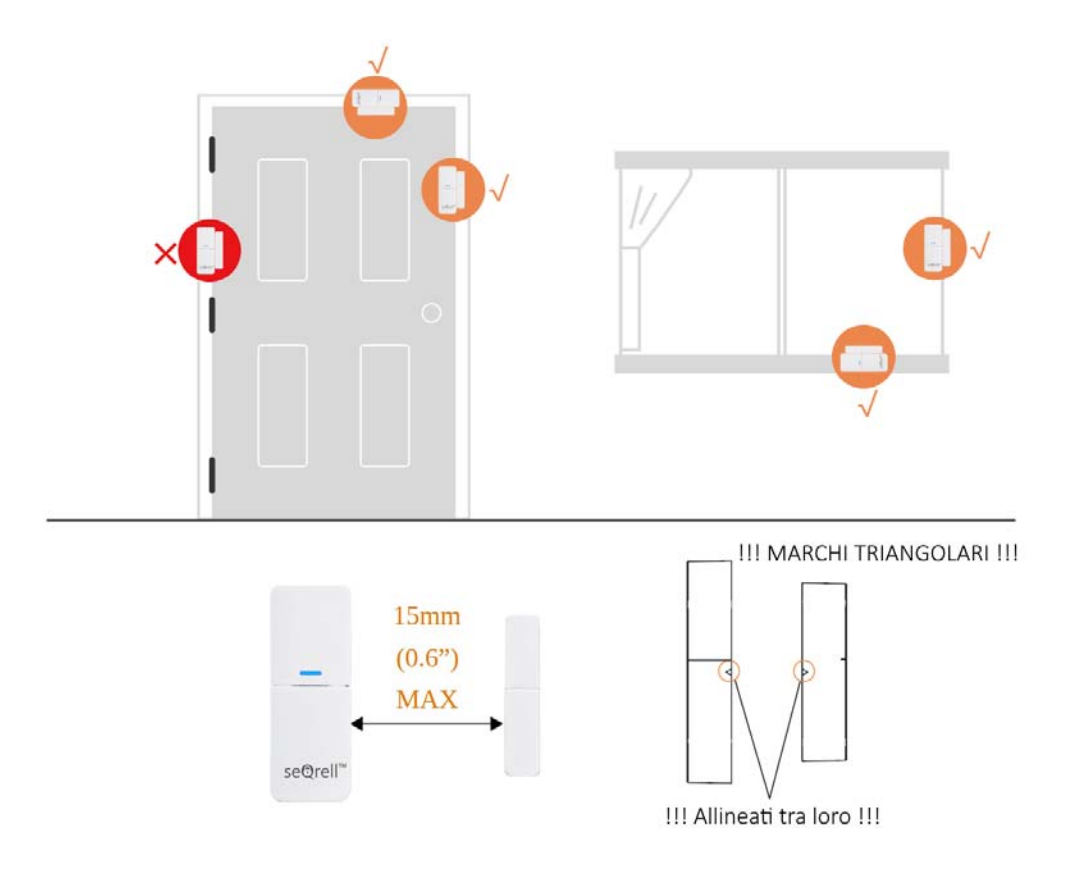

#### 3.3.3 Sostituzione della batteria

Specifiche della batteria: 1x 23A alcalina Per aprirlo, far scorrere il coperchio della batteria verso il basso

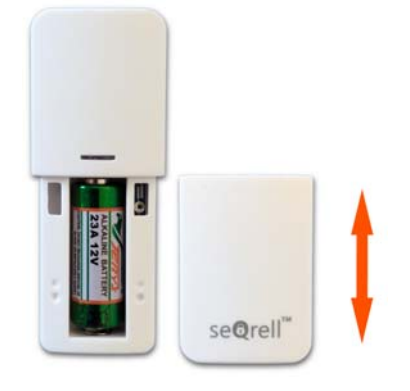

## 3.4 Sensore di movimento PIR

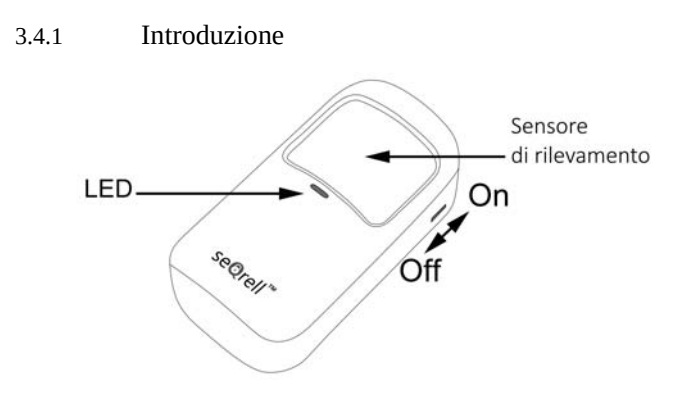

3.4.2 Apprendimento

Sul modulo principale:

3.5.1 Nell'interfaccia principale  $\rightarrow$  Connessione $\rightarrow$  Inserire il codice utente (predefinito: 1234).

3.5.2 Premere il Sensore  $\rightarrow$  "+"  $\rightarrow$  Movimento, quindi impostare le impostazioni Modalità, Ritardo e Avanzate.

- 3.5.3 Premere "+ Accoppia", quindi attivare il sensore di movimento (scuotere le mani finché la luce non si accende).
- 3.5.4 Accoppiato correttamente, rinominare i sensori sull'APP

## 3.4.3 Installazione

- a. L'altezza di installazione consigliata è di 2,0~2,2 m (79"-87") dal pavimento.
- b. Installare il sensore in un angolo o su una parete piana, priva di ostacoli o punti ciechi.
- c. Evitare di posizionarlo direttamente di fronte a prese d'aria calde o fredde, o fonti di calore e freddo.
- d. Non installare il sensore di movimento PIR all'esterno o su superfici vetrate.
- e. Il sensore di movimento PIR non rileva movimenti attraverso il vetro, ad esempio se qualcuno si muove al di

fuori di una finestra.

- f. Evitare l'installazione in aree dove il sensore potrebbe bagnarsi, come finestre a battente esposte alla pioggia.
- g. Non installare il sensore di movimento PIR a meno di 1 metro (3 piedi) da fonti di calore come stufe elettriche,

prese d'aria, caminetti o altre fonti che possono generare aria turbolenta, né direttamente sopra dispositivi di

riscaldamento.

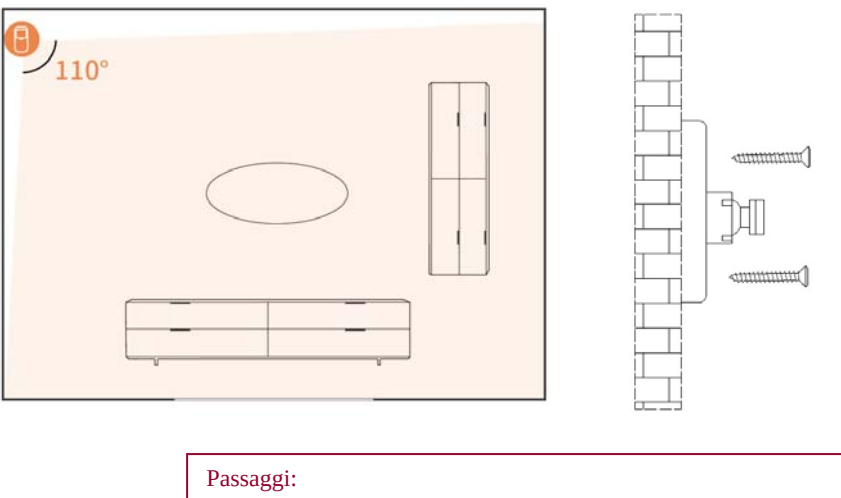

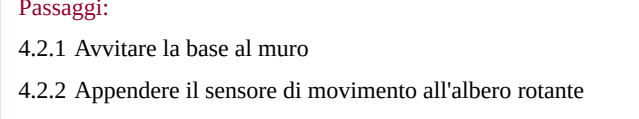

#### 3.4.4 Configurazione e sostituzione delle batterie

Per accedere alle batterie e agli interruttori, rimuovere il coperchio posteriore. Utilizzare il cacciavite PH1 del set. Allentare la vite, premere il fermo sulla parte superiore e rimuovere il coperchio. Ogni sensore PIR utilizza 3 batterie AAA, alcaline.

Ci sono 5 interruttori con numeri da destra a sinistra.

- #1 LED On-Off.
- #2, #3 per regolare la sensibilità del sensore.

#4, #5 - per scegliere tra la modalità Test e la modalità di risparmio energetico.

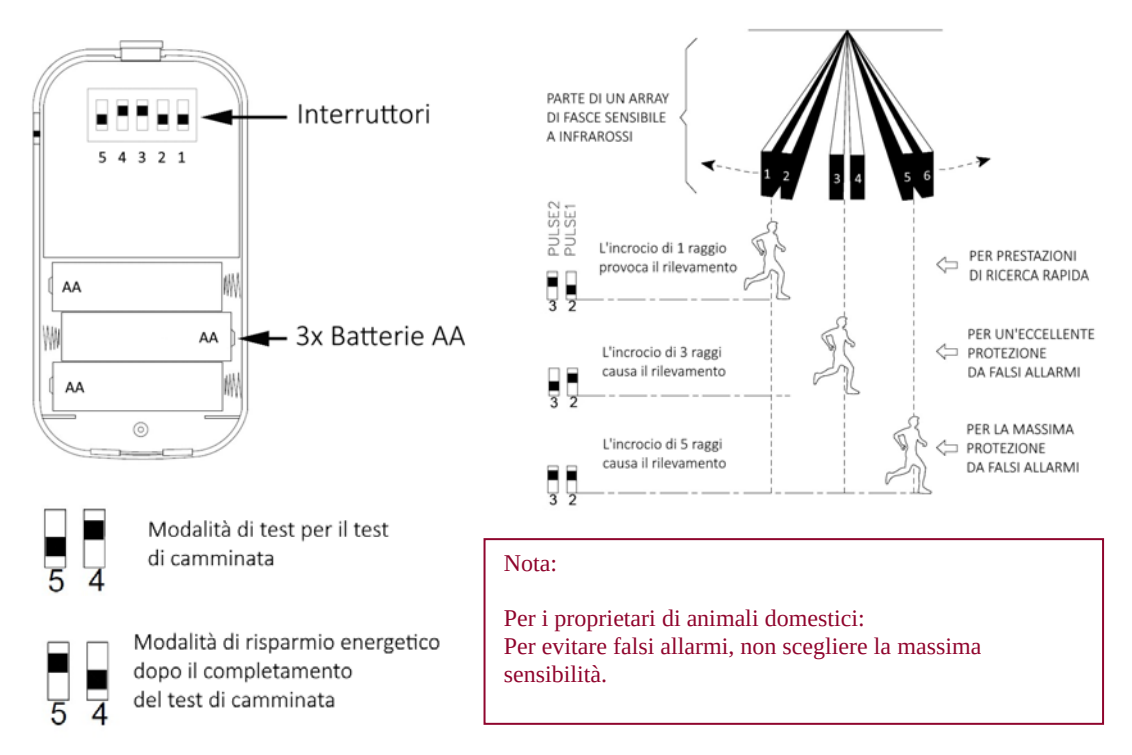

Il set può apprendere 160 sensori diversi. Tutti i sensori seQrell sono compatibili, anche molti dispositivi TUYA di terze parti sono compatibili. seQrell potrebbe non sapere quale sensore o dispositivo intelligente di terze parti funzionerà con l'apparecchio. Potete mettervi alla prova voi stessi.

3.6 Sirena wireless

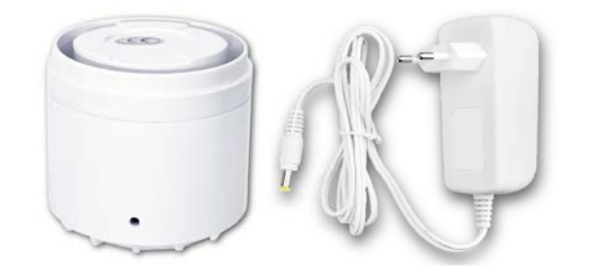

| N  | ota:                    |
|----|-------------------------|
| La | a sirena è solo INDOOR. |

### 3.6.1 Apprendimento

Utilizzare il perno di rimozione per il foro della sirena.

Sul modulo principale:

- A. Nell'interfaccia principale  $\rightarrow$  connessione  $\rightarrow$  inserire il codice utente (predefinito: 1234).
- B. Premere "Sirena".
- C. Premere il pulsante lato sirena utilizzando il perno per 5 secondi per pulire la memoria della sirena, si sentirà un segnale acustico.
- D. Premere "+" sullo schermo, quindi premere rapidamente il pulsante della sirena vicino al perno per 1 secondo, si sentirà un cinguettio.

## IV. Imparare a usare l'unità principale

## 4.1 Interfaccia principale

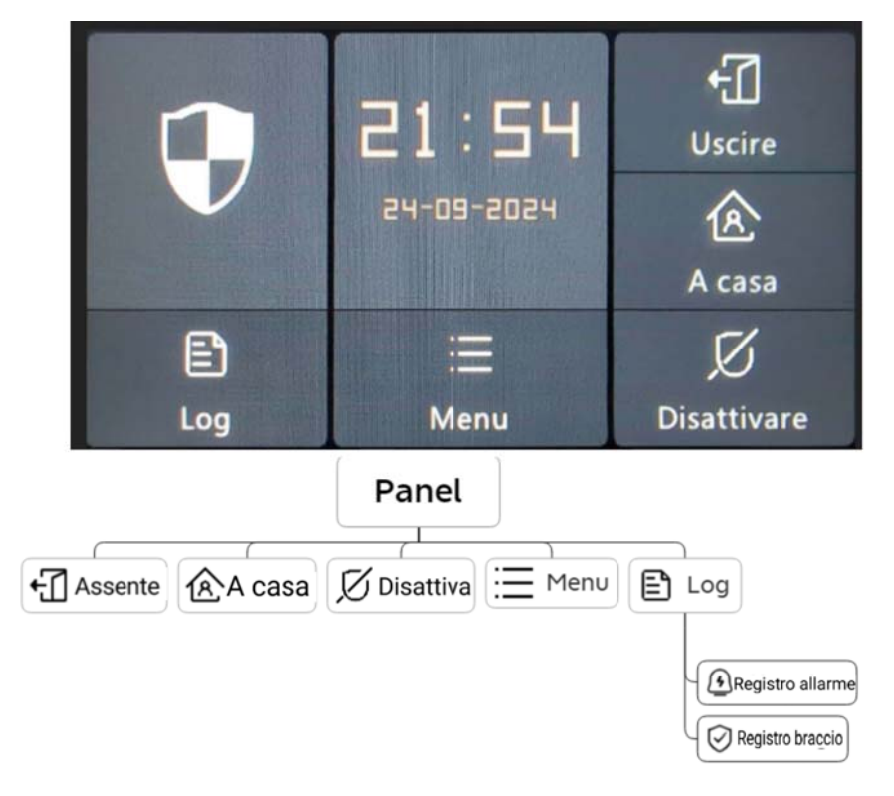

4.1.1 Stato del sistema

| Icona |                  |              | $\mathbf{P}$ |                  | 0!0            |
|-------|------------------|--------------|--------------|------------------|----------------|
| Stato | Il sistema è in  | Il sistema è | Il sistema è | Accessori        | Porta/Finestra |
|       | stato di allarme | inserito     | disinserito  | batteria scarica | aperta         |

#### 4.1.2 Registro

Registro allarmi: visualizza tutti i record di allarmi, inclusi causa, origine e ora.

Registro di inserimento: visualizza tutti i record di inserimento/disinserimento, inclusi azione, dispositivo di origine e ora.

Nota: supporta fino a 160 record di allarme e 80 record di inserimento e

## 4.2 Introduzione al menu

## 4.2.1 Accessorio

## E. Interfaccia

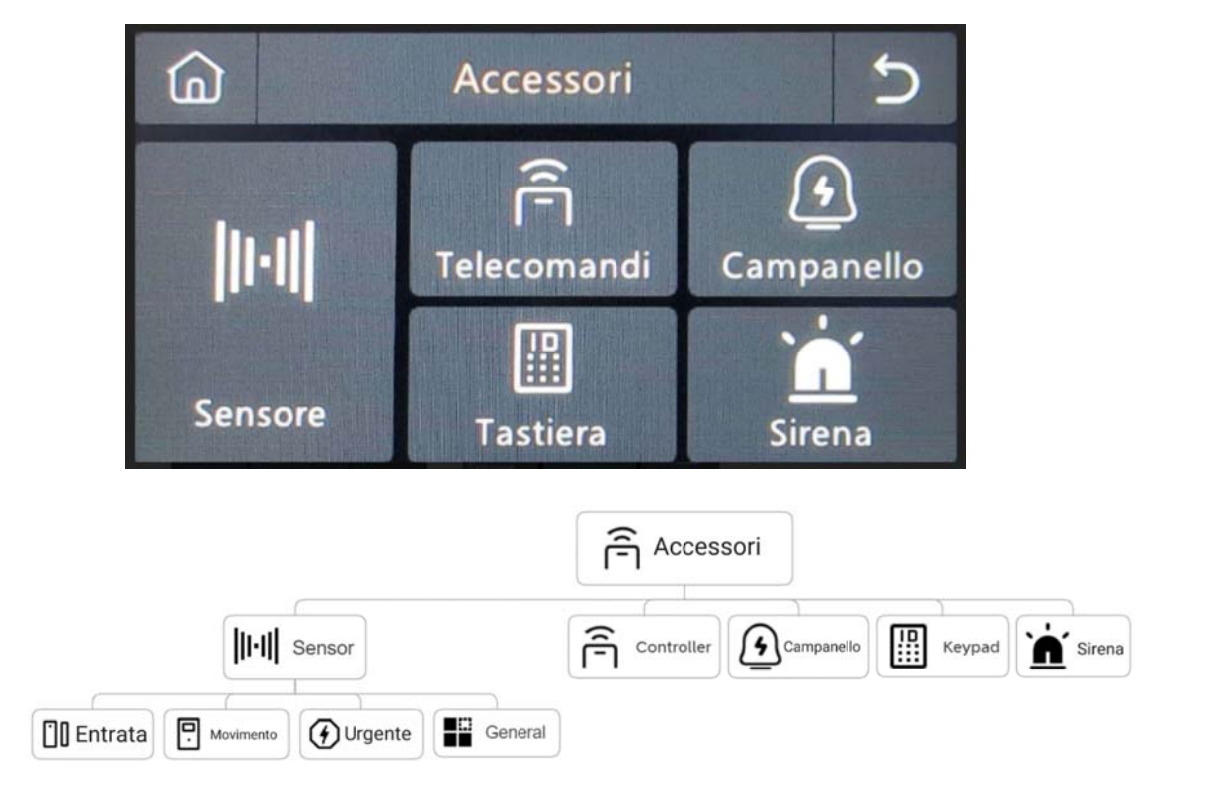

#### F. Sensore

Entrata: Gestisci tutti i sensori di Entry.

Movimento: Gestisci tutti i sensori di movimento.

Urgente: rilevatori di emergenza come pulsanti SOS, rilevatori di gas e rilevatori di fumo Generale: Altri sensori o rilevatori, si prega di aggiungerli qui.

#### Nota:

- 1) Il sistema di sicurezza supporta gli accessori con 433MHz, ev1527.
- 2) Per i sensori di ingresso di un'altra marca, aggiungerlo a "Generale"
- 3) Supporta fino a 160 sensori, 6 controller, 6 campanelli, 6 tastiere.

### 4.2.2 Telefono

(5) Interfaccia di composizione telefonica

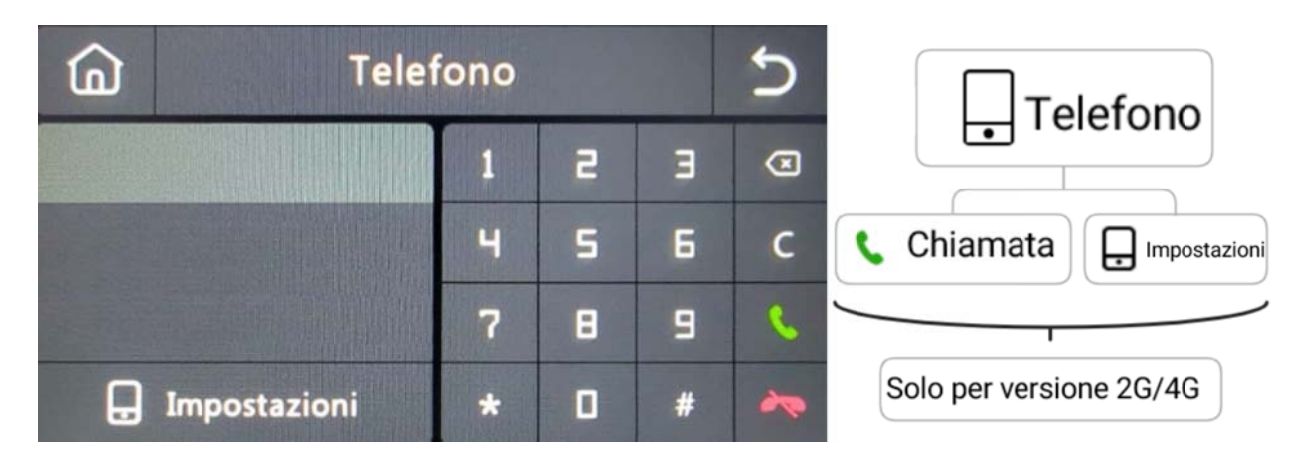

(6) Numero di emergenza

| G To     | Telefono |  |   |        |    |  |  |  |
|----------|----------|--|---|--------|----|--|--|--|
| 45570888 | s        |  | 1 | 5      | Е  |  |  |  |
|          | S        |  | 4 | 5      | 6  |  |  |  |
|          | \$       |  | 7 | B      | 9  |  |  |  |
|          | C        |  | × | ٥      | С  |  |  |  |
|          | S.       |  | E | ) Salv | /a |  |  |  |

#### Esempio di configurazione

Si prega di illuminare l'icona Telefono/SMS corrispondente in base alle proprie esigenze

- 1) Formato numero di telefono: Se il numero di telefono non viene composto correttamente o non è possibile inviare un SMS, provare ad aggiungere il prefisso internazionale prima del numero: 00XX, 0XX.
- 2) Regole di allarme SMS/telefono: Dopo l'attivazione dell'allarme, il pannello di sicurezza invierà messaggi SMS nell'ordine dei numeri configurati. Successivamente, inizierà a chiamare partendo dal primo numero di telefono. Se il primo numero non risponde dopo tre tentativi consecutivi, verrà chiamato il secondo numero, e così via. Se una delle chiamate viene risposta, i numeri successivi non verranno chiamati.
- 3) Sblocco della scheda SIM: la scheda SIM richiede un codice PIN e l'operatore di solito imposta il codice PIN su qualcosa come 1234 o 0000. Devi prima disabilitarlo sul telefono.
  (4) Inserire/disattivare il pannello tramite comando SMS.

(La versione del firmware deve essere 1.0.20 o superiore)

I comandi SMS e le azioni del pannello sono stati eseguiti sono i seguenti:

| No. | Comando SMS     | Azioni intraprese dal panel                        | SMS con risposta     |
|-----|-----------------|----------------------------------------------------|----------------------|
| 1   | braccio assente | Il modulo principale sarà in modalità<br>"Assente" | Sistema inserito!    |
| 2   | braccio di      | Il modulo principale sarà in modalità "Home"       | Sistema inserito!    |
|     | sostegno        |                                                    |                      |
| 3   | disattivare     | Il modulo principale sarà in modalità              | Sistema disinserito! |
|     |                 | "Disinserimento"                                   |                      |

Il pannello risponderà al messaggio per confermare che il comando è stato eseguito correttamente.

**NOTA:** Il pannello principale accetta solo comandi SMS dal numero di telefono impostato nel modulo principale. (Menu-->Telefono-->Impostazioni), i comandi SMS inviati da altri numeri di cellulare non verranno riconosciuti e non verrà intrapresa alcuna azione.

### 4.2.3 Sicurezza

#### (1) Interfaccia

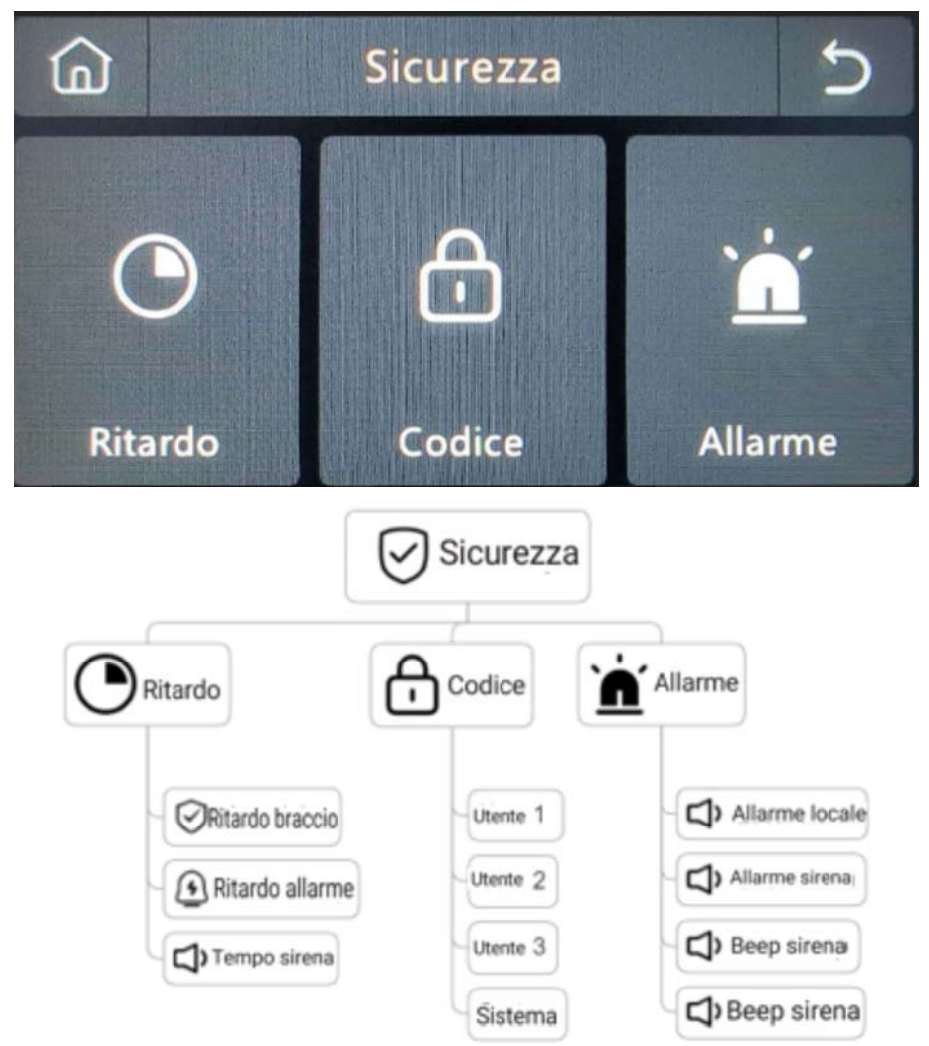

- (2) Ritardo: personalizza il tempo del conto alla rovescia quando si attiva la sveglia o l'inserimento.
- (3) Codice:
  - 1) Codice utente: Il codice utente predefinito è **1234.**
  - 2) Codice sistema: il codice sistema predefinito è **9876.**
  - 3) Codice offuscato: quando si inserisce il codice, è possibile inserire da 5 a 8 cifre del codice offuscato, purché contenga le 4 cifre corrette in successione, può essere riconosciuto come il codice corretto.
  - Periodo di validità della password: Dopo la selezione, non è necessario inserire nuovamente la password entro 2 minuti quando lo schermo è acceso.

#### (4) Allarme:

Allarme Locale: Selezionare se il pannello emette un suono di allarme.

Allarme Sirena: Selezionare se il segnale esterno emette un suono di allarme.

Beep Sirena: Selezionare se la sirena emetterà un beep durante l'inserimento/disinserimento del pannello.

Beep Ritardato: Scegliere se far emettere un beep durante il conto alla rovescia per l'inserimento o l'attivazione dell'allarme.

### 4.2.4 Impostazioni

#### (1) Interfaccia pannello

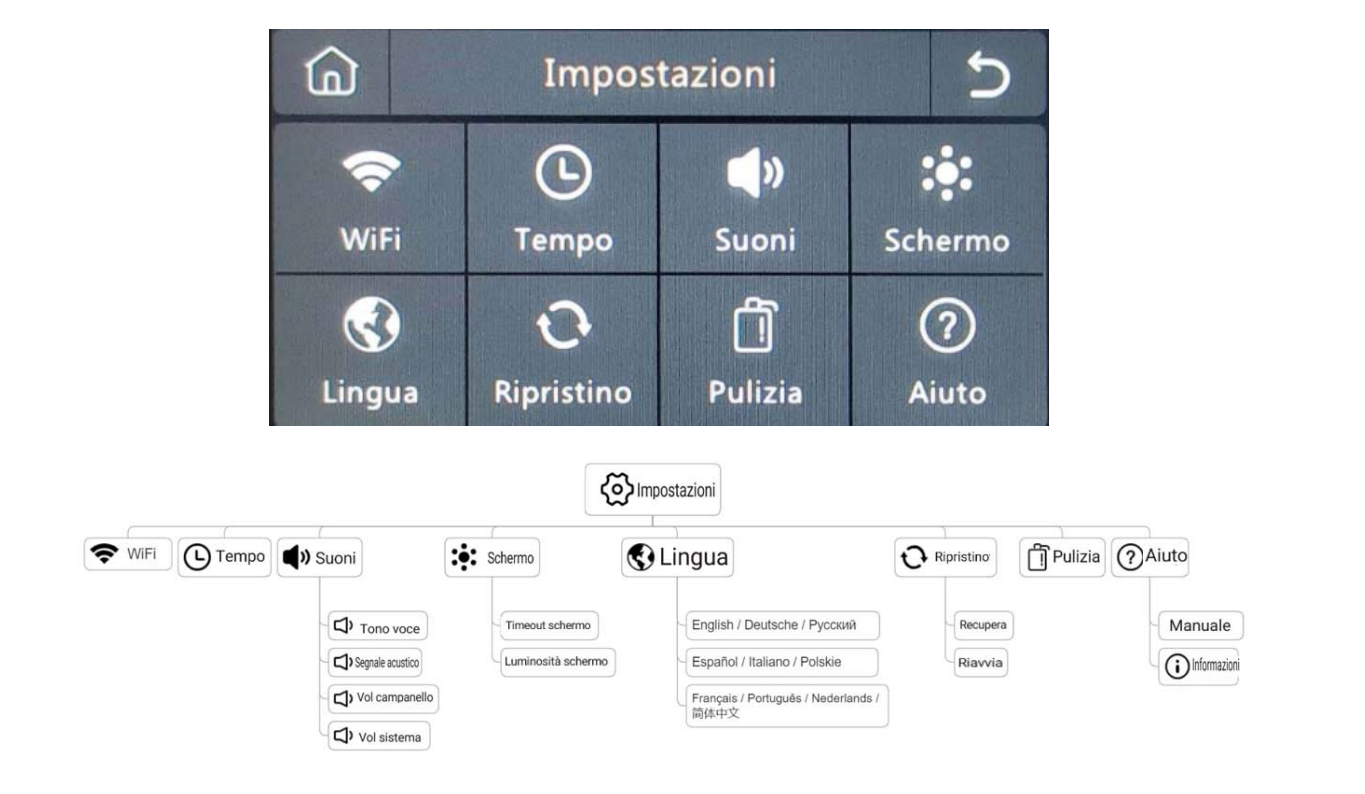

- (2) WiFi: Connetti l'APP per configurare la rete o cambiare l'utente dell'APP.
- (3) Tempo: Imposta l'ora e regola il formato di visualizzazione della data.
- (4) Suoni: Regola il volume, attiva/disattiva il segnale acustico dei tasti, il tono vocale.
- (5) Schermo: Imposta il tempo di visualizzazione e la luminosità.
- (6) Lingua: English / Deutsche / Русский/ Español / Italiano

Polskie/ Français / Português / Nederlands / 简体中文

- (7) Ripristino: riavviare o reimpostare il dispositivo.
- (8) Pulizia: lo schermo sarà nero per 1 minuto, facile da pulire.
- (9) Aiuto: Manuale utente, informazioni sui parametri del dispositivo: modello, versione, IMEI, ecc.

## V. Risoluzione dei problemi e manutenzione

| Problema                                                                                    | Causa                                                                                                    | Soluzione                                                                                                    |
|---------------------------------------------------------------------------------------------|----------------------------------------------------------------------------------------------------|----------------------------------------------------------------------------------------------------|
| Malfunzionamento<br>del telecomando                                                         | <ol> <li>Batteria scarica</li> <li>La lamiera del vano batteria è in cattivo contatto o è corrosa</li> <li>Il codice non è associato al modulo principale</li> <li>Non corrisponde ai parametri wireless del modulo<br/>principale</li> </ol>                                                                                               | <ol> <li>Sostituire la batteria dello stesso modello</li> <li>Rimuovere la ruggine e lo sporco dalle<br/>lamiere</li> <li>Riassociare il modulo principale</li> <li>Acquistare accessori dello stesso tipo con<br/>parametri tecnici</li> </ol>                                                                                                    |
| Guasto del sensore<br>della porta                                                           | <ol> <li>Batteria scarica</li> <li>La lamiera del vano batteria è in cattivo contatto o è corrosa</li> <li>Il codice non è associato al modulo principale</li> <li>Non corrisponde ai parametri wireless del modulo principale</li> <li>Il trasmettitore del sensore della porta e il magnete sono<br/>installati troppo lontano</li> </ol> | <ol> <li>Sostituire la batteria dello stesso modello</li> <li>Rimuovere la ruggine e lo sporco dalle<br/>lamiere</li> <li>Riassociare il modulo principale</li> <li>Acquistare accessori dello stesso tipo con<br/>parametri tecnici</li> <li>Installare il trasmettitore del sensore della<br/>porta e il magnete uno vicino all'altro</li> </ol> |
| Guasto del<br>rilevatore di<br>movimento                                                    | <ol> <li>Batteria scarica</li> <li>La lamiera del vano batteria è in cattivo contatto o è corrosa</li> <li>Il codice non è associato al modulo principale</li> <li>Non corrisponde ai parametri wireless del modulo principale</li> <li>Angolo errato</li> </ol>                                                                            | <ol> <li>Sostituire la batteria dello stesso modello</li> <li>Rimuovere la ruggine e lo sporco dalle<br/>lamiere</li> <li>Riassociare il modulo principale</li> <li>Acquistare accessori dello stesso tipo con<br/>parametri tecnici</li> <li>Regolare l'angolo di installazione</li> </ol>                                                        |
| Il pannello di<br>sicurezza non<br>emette allarme                                           | <ol> <li>Il pannello di sicurezza non è inserito</li> <li>Installazione impropria degli accessori, troppo lontani dal<br/>modulo principale</li> <li>Il codice dell'accessorio non corrisponde al modulo<br/>principale</li> </ol>                                                                                                    | <ol> <li>Inserimento del modulo principale</li> <li>Regolare la posizione degli accessori</li> <li>Riassociare il modulo principale</li> </ol>                                                                                                    |
| La distanza del<br>segnale del<br>pannello che<br>riceve gli accessori<br>si riduce         | <ol> <li>L'alimentazione principale è scollegata e l'alimentazione di<br/>backup è insufficiente</li> <li>C'è interferenza da prodotti simili nelle vicinanze</li> <li>Il modulo di ricezione del pannello è difettoso</li> </ol>                                                                                                    | <ol> <li>Controllare l'alimentazione e ripristinare<br/>l'alimentazione</li> <li>Controllare la fonte di interferenza e<br/>rimuoverla</li> <li>Contattare il servizio clienti per la riparazione</li> </ol>                                                                                                    |
| Non è stata<br>effettuata alcuna<br>chiamata di<br>emergenza quando<br>è scattato l'allarme | <ol> <li>Il pannello non è inserito</li> <li>Non è stato impostato alcun numero di telefono di<br/>emergenza</li> <li>Installazione impropria degli accessori, troppo lontani dal<br/>modulo principale</li> </ol>                                                                                                    | <ol> <li>Inserimento del modulo principale</li> <li>Reimpostare secondo le istruzioni</li> <li>Regolare la posizione degli accessori</li> <li>Riassociare il modulo principale</li> </ol>                                                                                                    |

|                                                   | 4. La codifica non corrisponde                                                                                                    |                                                                                                    |
|---------------------------------------------------|----------------------------------------------------------------------------------------------------|----------------------------------------------------------------------------------------------------|
| Configurazione<br>della rete WiFi<br>non riuscita | <ol> <li>1. Il WiFi a 2,4 GHz non è connesso</li> <li>2. Il router attuale non è compatibile con la configurazione<br/>rapida</li> </ol>                                                                                      | <ol> <li>Connettiti al WiFi a 2,4 GHz</li> <li>Adottare la modalità di configurazione<br/>dell'hotspot WiFi del pannello</li> </ol>                                                                                                    |
|                                                   | 3. Modulo WiFi danneggiato                                                                                                    | 3. Contattare il servizio clienti per la riparazione                                                                                                    |
| L'avviso di voce<br>aperta non è valido           | <ol> <li>Errore di associazione del sensore della porta</li> <li>Il codice dell'interruttore del sensore della porta non<br/>corrisponde al modulo principale</li> <li>È stato impostato un tipo di allarme errato</li> </ol> | <ol> <li>Il codice di apertura della porta deve essere<br/>accoppiato correttamente</li> <li>Gli accessori sono dispositivi non certificati</li> <li>Impostare il tipo di allarme come allarme<br/>porta principale e allarme finestra</li> </ol> |

## VI. Dichiarazione sulle sostanze pericolose

|                      | Sostanza nociva |                  |                |                                 |                                         |                                              |  |
|----------------------|-----------------|------------------|----------------|---------------------------------|-----------------------------------------|----------------------------------------------|--|
| Componente<br>Nome   | Piombo<br>(Pb)  | Mercurio<br>(Hg) | Cadmio<br>(Cd) | Cromo<br>esavalante<br>(Cr(VI)) | Polibromurato<br>Policlorurati<br>(PBB) | Polibromurato<br>eteri di difenile<br>(PBDE) |  |
| Parti<br>metalliche  | 0               | 0                | 0              | 0                               | 0                                       | 0                                            |  |
| Parti in<br>plastica | 0               | 0                | 0              | 0                               | 0                                       | 0                                            |  |

## VII. Regole di garanzia

(1) Si prega di contattare il nostro servizio post-vendita per qualsiasi guasto causato dal prodotto stesso durante

il periodo di garanzia.

(2) La merce è garantita per due anni dalla data di vendita e il servizio di garanzia è valido solo in condizioni di

normale utilizzo.

(3) I danni causati dall'ambiente di utilizzo che non soddisfa i requisiti di questo prodotto non sono coperti dalla

garanzia.

(4) I danni al prodotto causati dall'uomo e da cause di forza maggiore non sono coperti dalla garanzia.

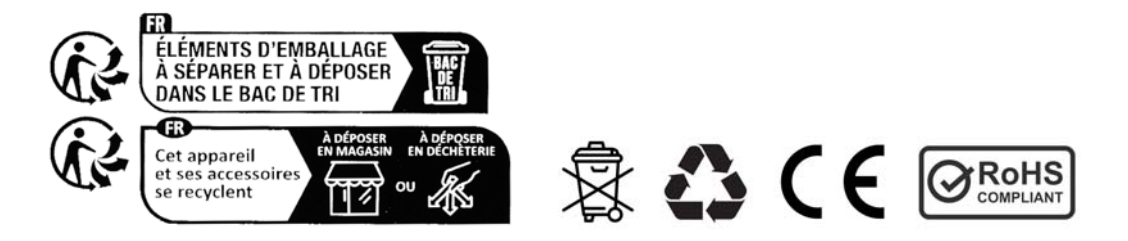